# MC55 Quick Start Guide

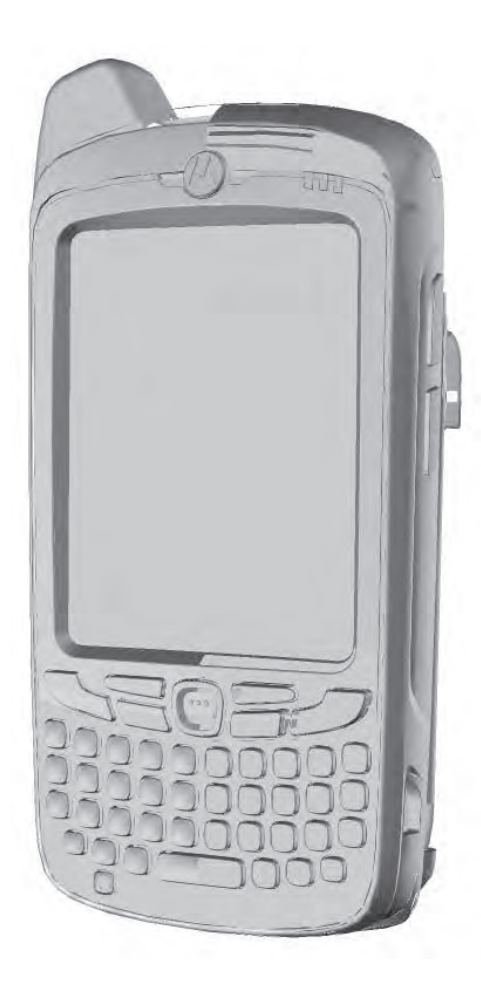

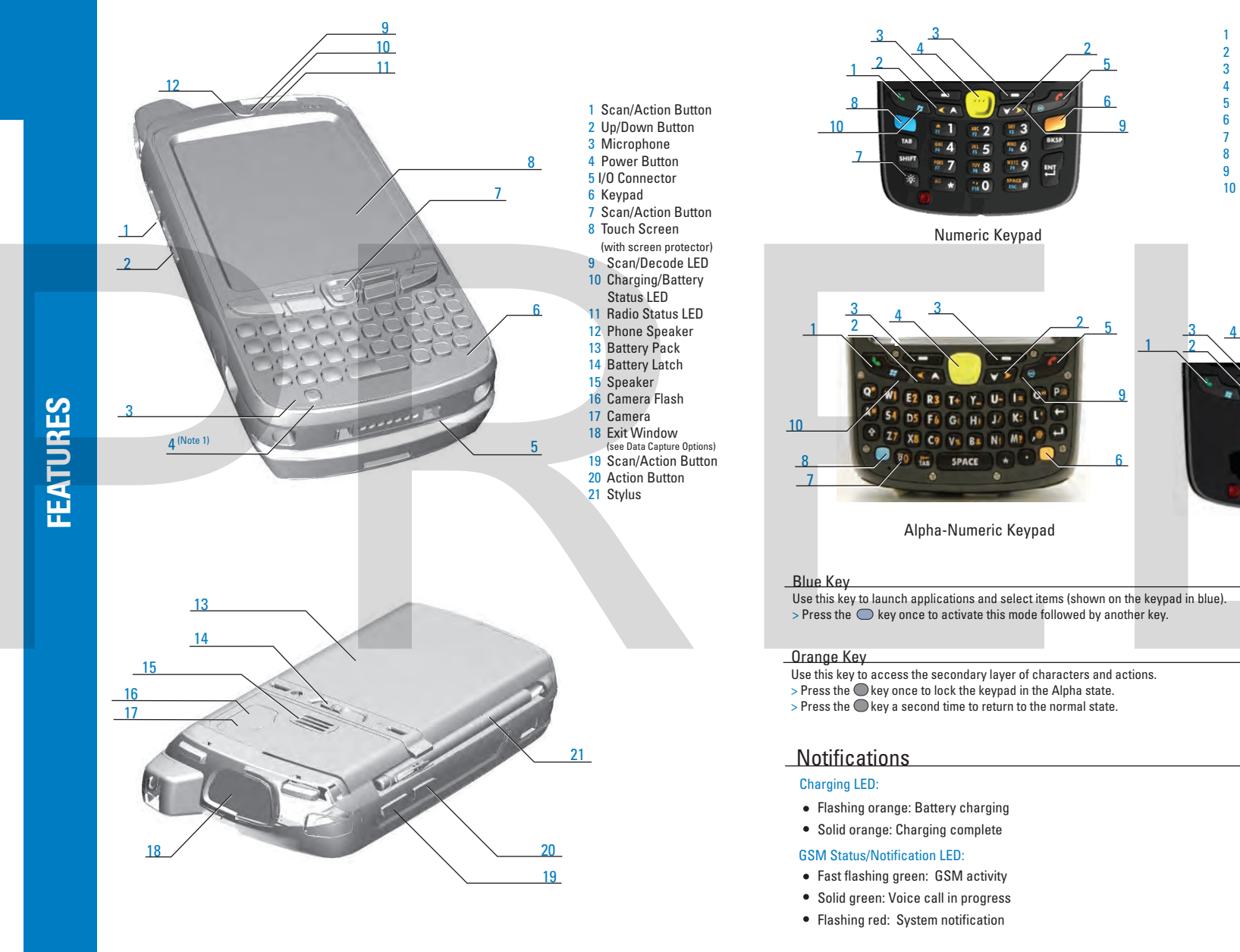

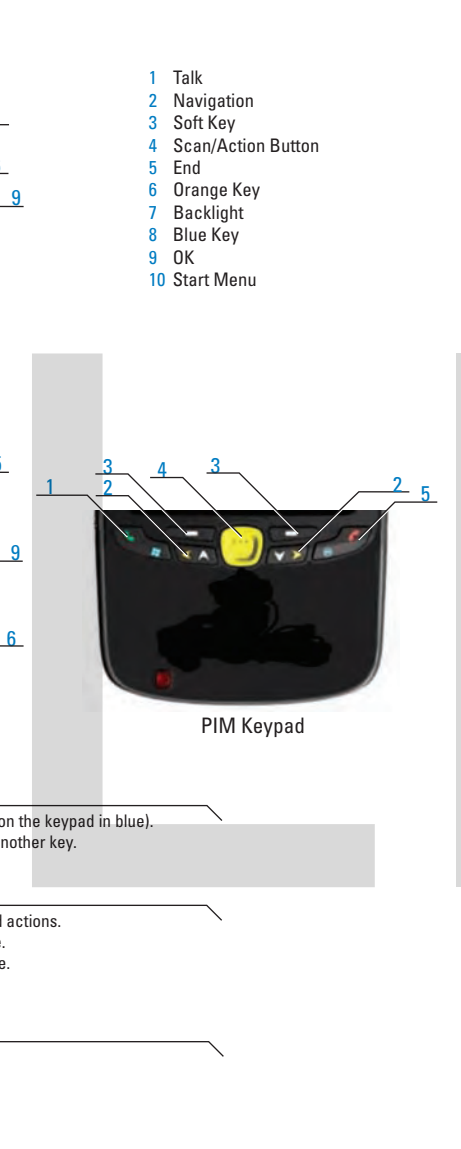

ST

Ľ

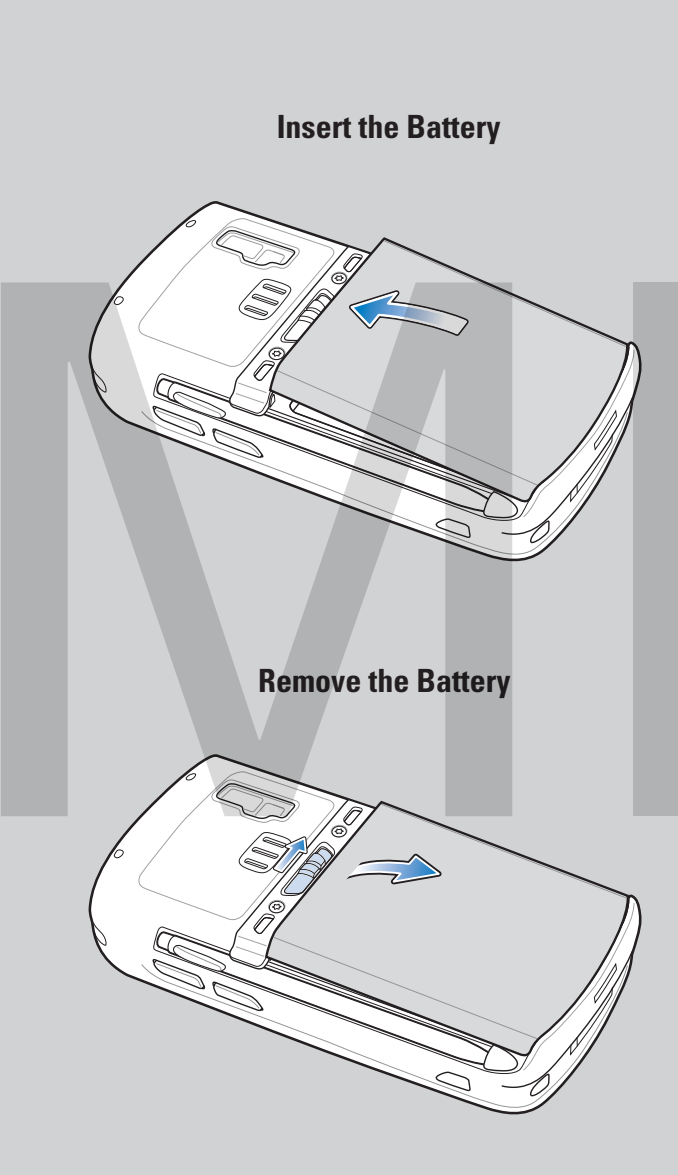

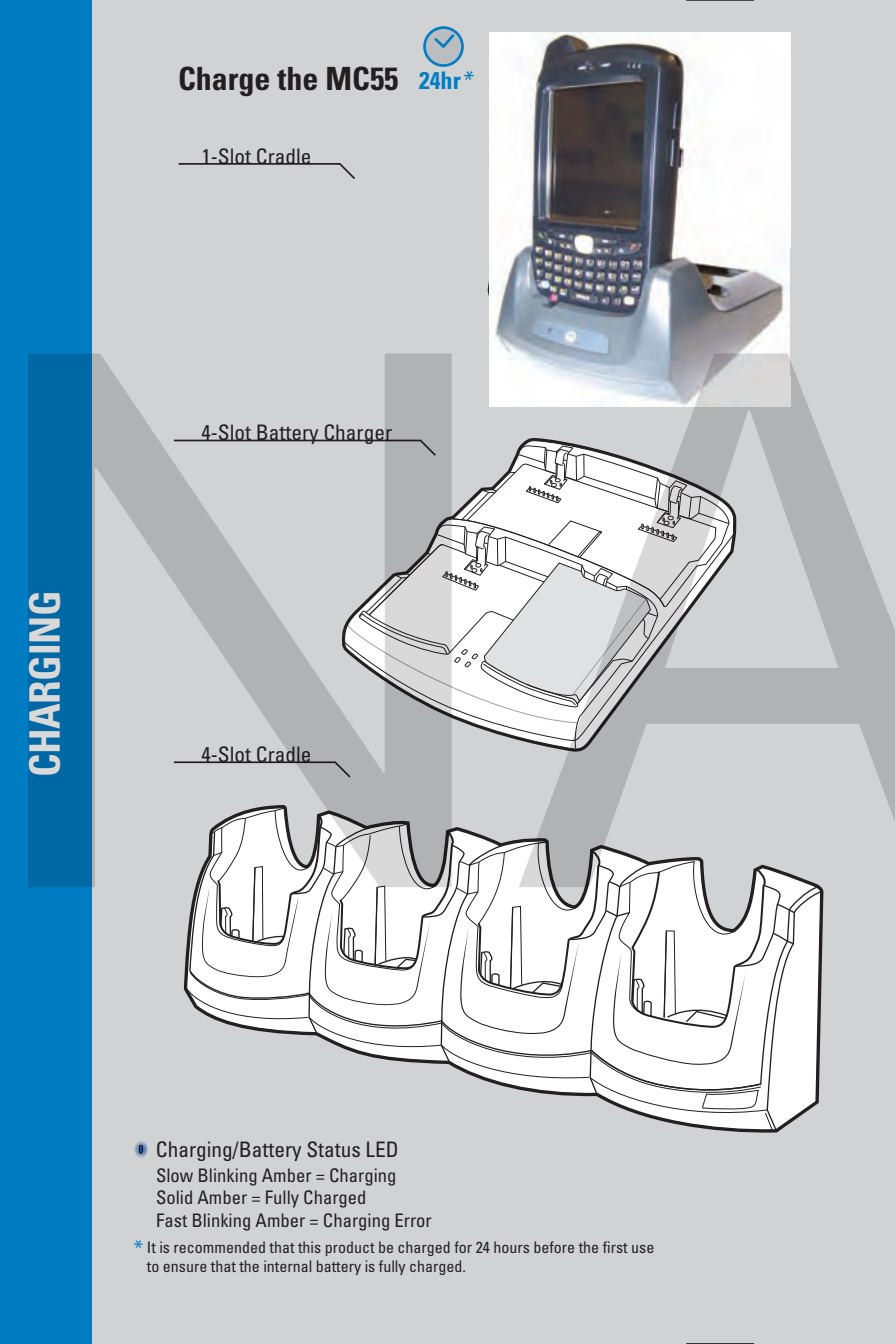

#### SIM Card Installation

Remove battery pack.
Slide SIM card holder to the left.
Lift card holder.
Insert SIM card into SIM holder.

#### NOTE :

The proper position of the SIM card—the card connector (i.e., gold area) should be facing outward with the bevelled corner facing away.

Lower the SIM card holder down.
Slide SIM card holder to the right to lock into place.

7. Reinstall battery pack.

#### Enter Your PIN

After installing the SIM card activate your mobile service connection. In most cases, SIM cards are preset with a PIN (Personal Identity Number), provided by your service provider.

**1.** Press the Power button to turn on the MC55.

2. Tap Start > Phone.

Enter the PIN from your service provider.
Tap Enter.

#### Turn On the Phone Function

1. Launch the Wireless Manager application.

- On the Today screen, tap the Wireless Manager icon.
- On the Today screen, tap the signal icon  $\mathbf{v}_{\mathbf{x}}$  and select Wireless Manager.
- 2. On the Wireless Manager screen, tap Phone to turn on the phone function. The signal icon  $\mathbf{Y}_{\mathbf{x}}$  changes indicating the MC55 is searching for a mobile connection. This may take a few seconds. The signal icon  $\mathbf{Y}_{\mathbf{i}}$  changes to  $\mathbf{Y}_{\mathbf{i}}$  and to  $\mathbf{Y}_{\mathbf{i}}$  once a mobile connection is established.

#### **Turn Off the Phone Function**

1. Launch the Wireless Manager application.

- On the Today screen, tap the Wireless Manager icon. or
- On the Today screen, tap the signal icon **Yil** and select Wireless Manager.
- 2. On the Wireless Manager screen, tap Phone to turn off phone function.

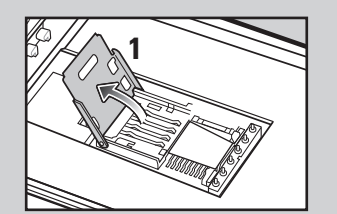

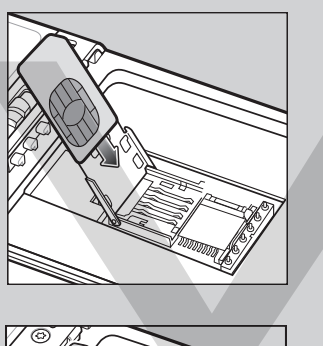

3

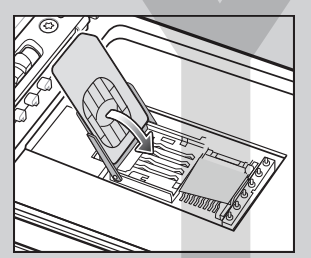

# Install ActiveSync<sup>®</sup>

Download ActiveSync<sup>®</sup> 4.5 or higher from http://www.microsoft.com and follow the instructions to install ActiveSync onto the host computer.

## **Communicate with Host**

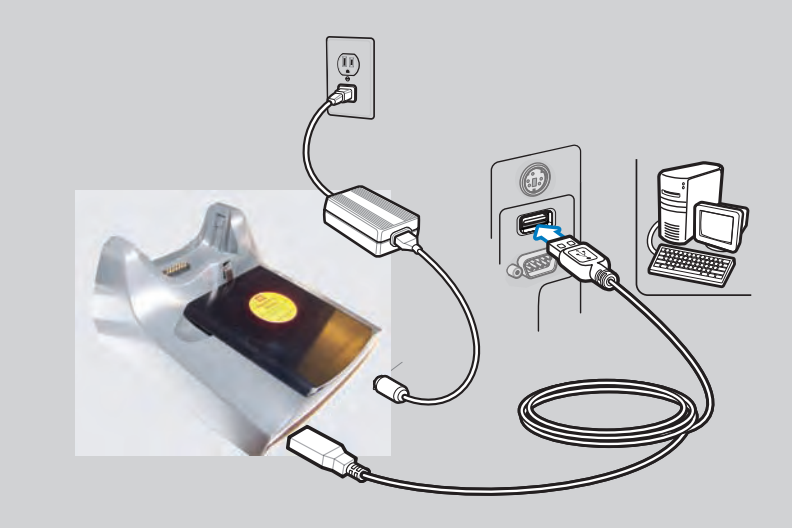

## Create a Partnership

Follow the on-screen ActiveSync instructions to establish a connection between the MC55 and the host computer.